# School User Guide for Reading Recovery and Early Literacy Support Applications through Salesforce

# Contents

| Education Sector Logon                                                   | 2    |
|--------------------------------------------------------------------------|------|
| Home Page                                                                | 3    |
| Knowledge Article – Reading Recovery and Early Literacy Support (RR&ELS) | 4    |
| Welcome page                                                             | 6    |
| School Information                                                       | 7    |
| Training Reading Recovery Teachers                                       | . 10 |
| Trained Teachers                                                         | . 12 |
| Six-Year-Old Reading Levels                                              | . 14 |
| Reading Recovery Cluster Information                                     | . 16 |
| Declaration                                                              | . 17 |
| Finished                                                                 | . 18 |
| Accessing Draft Applications                                             | . 19 |

#### **Education Sector Logon**

Click on the 'Application Log In' on the TKI Reading Recovery and Early Literacy Support page.

You will be taken to the Education Sector Logon screen.

Enter your ESL Username and ESL Password and then select the Logon button.

You will be taken to the homepage of Reading Recovery Salesforce Solution

| View i            | in Te Reo Māori       |
|-------------------|-----------------------|
| Jsername          |                       |
| Ĭ.                |                       |
| assword           |                       |
| Forgotten usernan | ne Forgotten password |
|                   | Login                 |

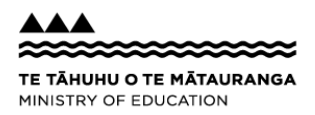

#### Home Page

This is your home page. You can view the knowledge articles on this page.

The Reading Recovery and Early Literacy Support (RR&ELS) article has information regarding RR&ELS. The article also contains the link to apply for Reading Recovery and Early Literacy Support.

| Home My Requests           My Requests           Model           Home button - to get<br>back to this page at any<br>stage of the application | How can we help? |   |
|----------------------------------------------------------------------------------------------------|------------------|---|
|                                                                                                    | Ask a question   | ٩ |
|                                                                                                    |                  |   |

**Top Articles** 

Reading Recovery And Early Learning Support

Reading Recovery and Early Literacy Support (RR&ELS)

Reading Recovery and Early Literacy Support - Privacy Statement

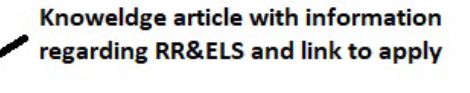

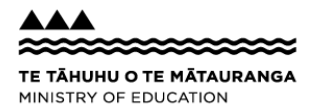

## Knowledge Article – Reading Recovery and Early Literacy Support (RR&ELS)

This page provides you with important information about RR&ELS.

Click on 'Apply now for Reading Recovery and Early Literacy Support' under 'Actions for this product' to get underway.

| My Requests                                                                                                    | ۹                                                               | ۲            |                              |
|----------------------------------------------------------------------------------------------------|-----------------------------------------------------------------|--------------|------------------------------|
| ING RECOVERY AND EARLY L                                                                                                    | Actions for this product                                        |              |                              |
| leading Recovery and Early Literacy Support (RR&ELS)                                                                                                    | Showing Actions for Maori ESL applicant of Central School       |              |                              |
| ) 19/08/2021 · Knowledge                                                                                                    | Apply Now For Reading Recovery and Early Literacy Support       | -            | Link to apply<br>Reading Rec |
| itle<br>eading Recovery and Early Literacy Support (RR&ELS)                                                                                                    | Follow                                                          |              | Early Literac                |
| IRL Name<br>eading-Recovery-and-Early-Literacy-Support-RR-ELS                                                                                                    |                                                                 |              |                              |
| formation                                                                                                    | E Files (0)                                                     | •            |                              |
| eading Recovery & Early Literacy Support (RR&ELS) is a school based three tier early literacy intervention. It supports skilled teaching to help<br>nildren who might be experiencing difficulties learning literacy. It supports and informs small group support and whole school literacy approaches<br>swell as the traditional 1:1 intensive support. It allows children to take positive steps, supported by their Kaiako and whanau, towards becoming<br>ponfident in their reading and writing. | Related Articles                                                |              |                              |
| R&ELS programme is nationally implemented and monitored by the Ministry. The Ministry contracts Otago, Auckland, and Waikato Universities                                                                                                    | Reading Recovery and Early Literacy Support - Privacy Statement | <b>O</b> 7   |                              |
| he Ministry is moving application and data management functions of the RR&ELS programme to this Salesforce solution to replace the legacy                                                                                                    | Prime Minister's Vocational Excellence Award                    | <b>O</b> 247 |                              |
| ystem (TARN) that was decommissioned in 2019. The enterprise deployment of Salesforce (Service Cloud) and Reading Recovery Application is<br>eing used to manage the annual application process, the capture of student reading levels and reporting.                                                                                                    | Trending Articles                                               |              |                              |
| Vhat support the Ministry will provide for schools?                                                                                                    | Reading Recovery and Early Literacy Support (RR&ELS)            |              |                              |
| he Ministry of Education provides staffing (271 FTTEs) to support the delivery of Reading Recovery nationally. The amount each region and<br>chool receives is based on roll size and learner need, using the equity index as an indicator of need.                                                                                                    | Reading Recovery and Early Literacy Support - Privacy Statement |              |                              |
| chools are expected to make a similar contribution of FTTE.                                                                                                    |                                                                 |              |                              |

Please note: if the school is not eligible or if the ESL 'Ready Recovery School user' is not assigned to you by your school's Delegated Authoriser, you will not be able see the 'Apply now for Reading Recovery and Early Literacy Support' link.

If you get a message 'There are no actions available for this product', please contact you school's Delegated Authoriser to assign you as the 'Reading Recovery School User' or contact you regional MoE key contact person to find out if your school is eligible for RR&ELS.

| Home My Requests                                                                                                    |                                                                 | ۹ 🕻        |
|----------------------------------------------------------------------------------------------------|-----------------------------------------------------------------|------------|
| READING RECOVERY AND EARLY L                                                                                                    | Actions for this product                                        |            |
| Reading Recovery and Early Literacy Support (RR&ELS)                                                                                                    | There are no actions available for this product                 |            |
| () 19/08/2021 · Knowledge                                                                                                    |                                                                 |            |
|                                                                                                    | Follow                                                          |            |
| Title                                                                                                    |                                                                 |            |
| Reading Recovery and Early Literacy Support (RR&ELS)                                                                                                    |                                                                 |            |
| URL Name                                                                                                    | Files (0)                                                       | •          |
| Reading-Recovery-and-Early-Literacy-Support-RR-ELS                                                                                                    |                                                                 |            |
| Information                                                                                                    | Related Articles                                                |            |
| Reading Recovery & Early Literacy Support (RR&ELS) is a school based three tier early literacy intervention. It supports skilled teaching to help children who might be experiencing difficulties learning literacy. It supports and informs small group support and whole school literacy approaches | Reading Recovery and Early Literacy Support - Privacy Statement | <b>O</b> 7 |

as well as the traditional 1:1 intensive support. It allows children to take positive steps, supported by their Kaiako and whanau, towards becoming

## Welcome page

You can track how far through the application process you are on the 'Steps' timeline to the right of the screen.

| Home My Requests                                                                                                    | ۹ 🕻                                                                                   |
|----------------------------------------------------------------------------------------------------|---------------------------------------------------------------------------------------|
|                                                                                                    |                                                                                       |
| Welcome to the 2022 Online Reading Recovery and Early Literacy Support Application.                                                                                        | Steps                                                                                 |
|                                                                                                    | • Welcome to the 2022 Online Reading Recovery and Early Literacy Support Application. |
| In the following pages you will need to answer questions relating to your school details, your Reading Recovery intentions, your training and continuing teachers details. | School Information                                                                    |
|                                                                                                    | Training Reading Recovery Teachers                                                    |
| Next                                                                                                    | Six Year Old Reading Levels                                                           |
|                                                                                                    | Reading Recovery Cluster Information                                                  |
|                                                                                                    | <ul> <li>Declaration</li> </ul>                                                       |
|                                                                                                    | <ul> <li>Finished</li> </ul>                                                          |

## School Information

On this screen you enter important information about RR&ELS at your school. All fields in this page are 'mandatory', and you must fill them in before continuing to next

steps.

|                                                                                                    |                        | ٥   | Welcome to the 2022 Online Reading Recovery and                                                                           |
|----------------------------------------------------------------------------------------------------|------------------------|-----|----------------------------------------------------------------------------------------------------|
|                                                                                                    |                        | Ĭ   | Early Literacy Support Application.                                                                                       |
| ly School/Kura<br>entral School                                                                                                    | School Number          | , j | School Information                                                                                                    |
| rincipals first name                                                                                                    | Principals last name   |     | Training Reading Recovery Teachers                                                                                        |
| first                                                                                                    | Principal              |     |                                                                                                    |
| Principals Email Address                                                                                                    |                        |     | Trained teachers                                                                                                    |
| test.test@test.nz                                                                                                    |                        |     | Six Year Old Reading Levels                                                                                               |
| Correspondence email                                                                                                    |                        |     | Reading Recovery Cluster Information                                                                                      |
| Test.test@test.govt.nz                                                                                                    |                        |     |                                                                                                    |
|                                                                                                    |                        |     | Declaration                                                                                                    |
| leading Recovery Year                                                                                                    | Application close date |     | Finished                                                                                                    |
| 2022                                                                                                    | 17/12/2021             |     |                                                                                                    |
|                                                                                                    |                        |     |                                                                                                    |
| Total school Roll                                                                                                    |                        |     |                                                                                                    |
| Junior School Roll (vear 0-3)                                                                                                    |                        |     | Information in red box wi                                                                                                 |
| Sanor School for (year ors)                                                                                                    |                        |     | be auto populated.                                                                                                    |
| Number of children who will turn six between 1 Sept THIS year and 31 A                                                                          | lugust NEXT year       |     | a Information in blue boy                                                                                                 |
|                                                                                                    |                        |     | Information in blue box                                                                                                   |
|                                                                                                    |                        |     |                                                                                                    |
| Number of Students to be taught Reading Recovery daily                                                                                          |                        |     | cannot be edited.                                                                                                    |
| Number of Students to be taught Reading Recovery daily                                                                                          |                        |     | <ul> <li>Information (Principal's</li> </ul>                                                                              |
| Number of Students to be taught Reading Recovery daily<br>What FTTE will the school provide?                                                    |                        |     | <ul> <li>Information (Principal's<br/>Email Address and</li> </ul>                                                        |
| Number of Students to be taught Reading Recovery daily What FTTE will the school provide?                                                       |                        |     | <ul> <li>Information (Principal's<br/>Email Address and<br/>Correspondence Email</li> </ul>                               |
| Number of Students to be taught Reading Recovery daily<br>What FTTE will the school provide?<br>What FTTE are you requesting from the Ministry? |                        |     | <ul> <li>Information (Principal's<br/>Email Address and<br/>Correspondence Email<br/>Address) in the green box</li> </ul> |

Please note: The correspondence email address will be used for all correspondence between the School and the Ministry related to RR&ELS application.

| School Information                                                                                                    |                        |
|----------------------------------------------------------------------------------------------------|------------------------|
|                                                                                                    |                        |
| My School/Kura                                                                                                    | School Number          |
| Principals first name                                                                                                    | Principals last name   |
| first                                                                                                    | Principal              |
| * Principals Email Addr<br>test.test@test.nz These emails will be used for all correspondence<br>between the School and the Ministry related to this<br>Reading Recovery application |                        |
| Test.test@test.govt.nz                                                                                                    |                        |
| Reading Recovery Year                                                                                                    | Application close date |
| 2022                                                                                                    | 17/12/2021             |

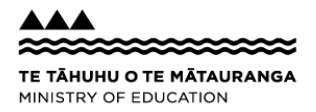

#### A number with up to 2 decimal points can be entered for FTTE

#### Please take note that the requirement is 0.44 FTTE for a minimum of 4 students taught daily plus a fortnightly training session.

| Reading Recovery Year                                                                   | Application close date |          |      |
|-----------------------------------------------------------------------------------------|------------------------|----------|------|
| 2022                                                                                    | 17/12/2021             |          |      |
|                                                                                         |                        |          |      |
| * Total school Roll                                                                     |                        |          |      |
|                                                                                         |                        |          |      |
| * Junior School Roll (year 0-3)                                                         |                        |          |      |
|                                                                                         |                        |          |      |
| * Number of children who will turn six between 1 Sept THIS year and 31 August NEXT year |                        |          |      |
| * Number of Students to be taught<br>taught daily plus a fortnightly training session   |                        |          |      |
| *What FTTE will the school provide?                                                     |                        |          |      |
|                                                                                         |                        |          |      |
| *What FTTE are you requesting from the Ministry?                                        |                        |          |      |
|                                                                                         |                        |          |      |
|                                                                                         |                        |          |      |
|                                                                                         |                        | Previous | Next |

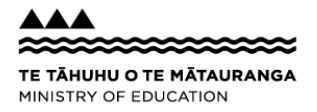

## Training Reading Recovery Teachers

You can enter how many trainee teachers you wish to nominate for training and the details of those teachers.

Details of proposed trainee teachers can be entered by clicking on 'New'.

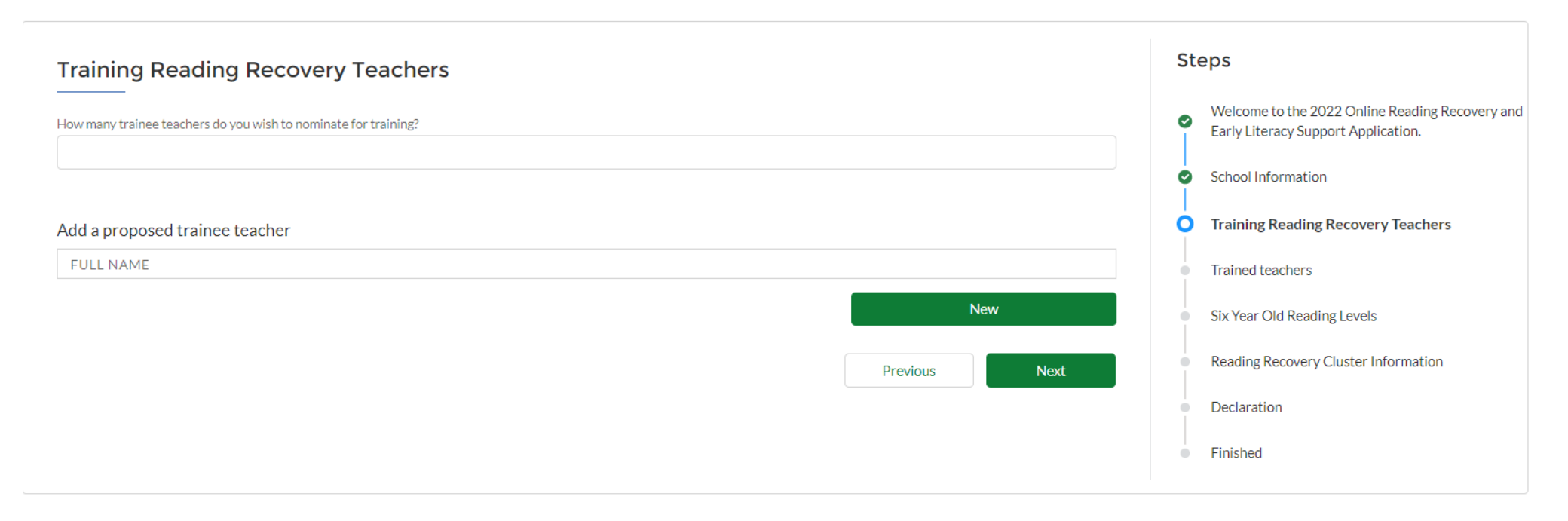

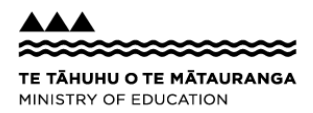

If you are unsure who will be the proposed trainee, you can enter "to be confirmed" as first name and last name.

Email address address is not manadatory and can be left blank or you may use the applicant's address.

| Training Reading Recovery Teachers                                   |                              |   | Steps | e 2022 Online Deading Decryon | vand |
|----------------------------------------------------------------------|------------------------------|---|-------|-------------------------------|------|
| Add a propose                                                        | d trainee teacher            |   |       |                               |      |
| Enter 'To be confirmed' in first name and last name if<br>Add a proj |                              |   |       |                               |      |
| First Name                                                           | * Last Name                  |   |       |                               |      |
|                                                                      |                              |   |       |                               |      |
| Futher information                                                   |                              |   |       |                               |      |
| Email Address                                                        | Teaching RR at other schools |   |       |                               |      |
| Number of Years junior class teaching                                |                              |   |       |                               |      |
| 0-50                                                                 |                              |   |       |                               | 0    |
|                                                                      |                              |   |       |                               |      |
|                                                                      |                              |   |       |                               |      |
|                                                                      |                              | C | ancel | Save                          |      |
|                                                                      |                              |   |       |                               |      |

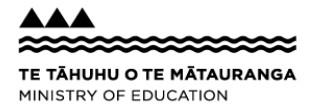

### **Trained Teachers**

You can enter how many trained teachers you wish to nominate for continuing support and the details of those teachers.

Details of proposed trained teachers can be entered by clicking on 'New'.

If you are unsure who will be the proposed trained teacher(s), you can enter "to be confirmed" as first name and last name. Email address can be the applicant's.

Please note: if you didn't enter any trainee teacher in the previous page 'Training Reading Recovery Teachers', you need to enter details of a trained teacher (you will see the message in red box to remind you to do this).

| Trained teachers                                                                                                 | Steps                                                                                                    |
|----------------------------------------------------------------------------------------------------|----------------------------------------------------------------------------------------------------|
| How many teachers do you wish to nominate for continuing support?                                                | <ul> <li>Welcome to the 2022 Online Reading Recovery and<br/>Early Literacy Support Application.</li> <li>School Information</li> </ul> |
| Requirement 0.1 FTTE per student<br>Schools are expected to at least match staffing requested from the Ministry. | <ul> <li>Training Reading Recovery Teachers</li> <li>Trained teachers</li> </ul>                                                        |
| Please add at least 1 trainee teacher or 1 trained teacher                                                       | Six Year Old Reading Levels                                                                                                    |
| Add a trained teacher                                                                                            | Reading Recovery Cluster Information                                                                                                    |
| FULL NAME                                                                                                    | Declaration                                                                                                    |
| New                                                                                                    | Finished                                                                                                    |
| Previous Next                                                                                                    |                                                                                                    |

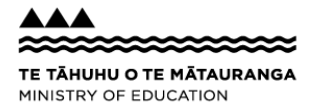

#### You can 'Edit' or 'Remove' the details of trainee or trained teacher using the option in the red box.

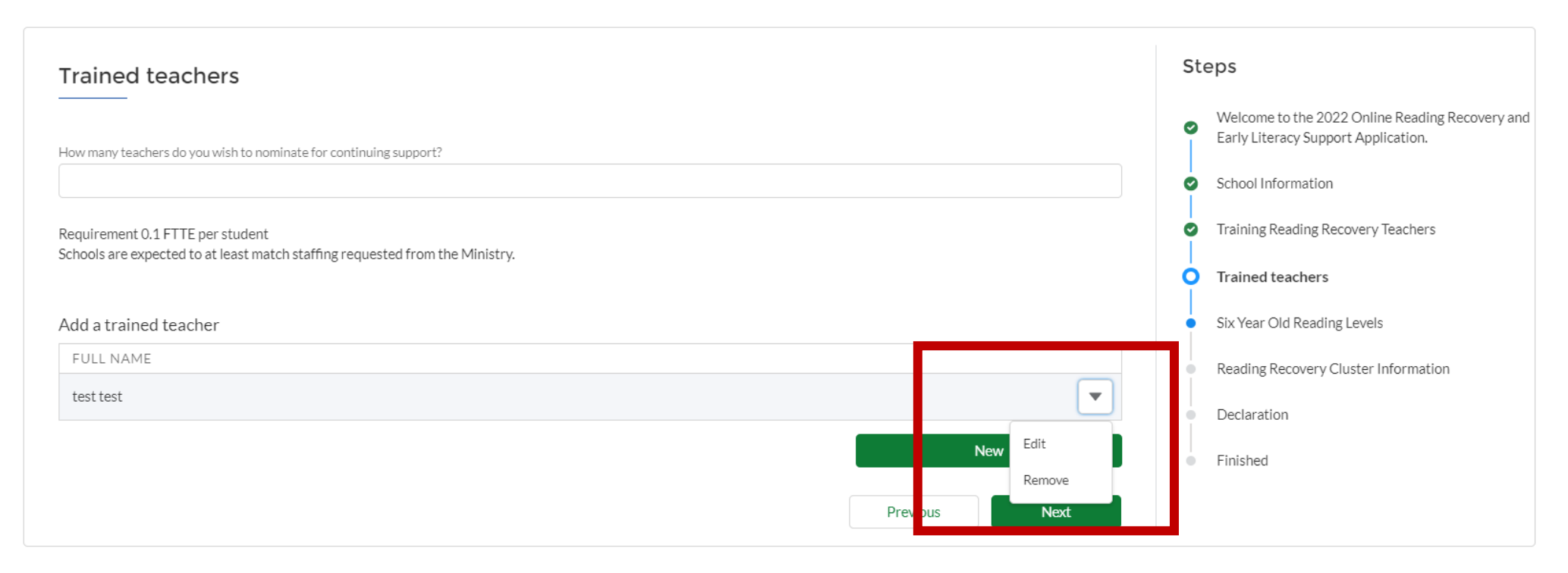

#### Six-Year-Old Reading Levels

You can enter the count of reading level for students who turned 6 years between 1 Sept last year and 31 August this year in this page. You must enter at least 1 student to proceed to the next page. You will get an error message as shown in the second picture if you attempt to proceed without entering the reading level for students who turned 6 years between 1 Sept last year and 31 August this year.

Number of total students in the 6-year-old list who speak languages other than English at home is a mandatory field. Please enter 0 if there are no students who speak languages other than English at home.

| ount of re                 | ading level fo  | or students who  | turned 6 betw  | /een 1 Sent I AS | T vear and 31 A | ugust THIS vear        |        |      |            |  | 0 | Early Literacy Support Application.  |
|----------------------------|-----------------|------------------|----------------|------------------|-----------------|------------------------|--------|------|------------|--|---|--------------------------------------|
| low <b>Z</b> oolo          |                 |                  |                | icen i sept b is | r year and erry | agase in no year       |        |      |            |  | 0 | School Information                   |
| lew Zeala<br>lagenta       | Red             | Yellow           | Blue           | Green            | Orange          | Turquoise              | Purple | Gold | Above Gold |  | 0 | Training Reading Recovery Teachers   |
|                            |                 |                  |                |                  |                 |                        |        |      |            |  | Ø | Trained teachers                     |
| <b>Aaori</b><br>Aagenta    | Red             | Yellow           | Blue           | Green            | Orange          | Turquoise              | Purple | Gold | Above Gold |  | 0 | Six Year Old Reading Levels          |
|                            |                 |                  |                |                  |                 |                        |        |      |            |  | • | Reading Recovery Cluster Information |
| <b>Pasifika</b><br>Magenta | Red             | Yellow           | Blue           | Green            | Orange          | Turquoise              | Purple | Gold | Above Gold |  | • | Declaration                          |
|                            |                 |                  |                |                  |                 |                        |        |      |            |  | • | Finished                             |
| Other                      |                 |                  |                |                  |                 |                        |        |      |            |  |   |                                      |
| /lagenta                   | Red             | Yellow           | Blue           | Green            | Orange<br>Enter | Turquoise<br>0 if none | Purple | Gold | Above Gold |  |   |                                      |
| * Total Stud               | ants in above t | able where langu | age other than | English at homo  |                 |                        |        |      |            |  |   |                                      |
| Total Stud                 | into in above t | able where lange | age other than | Englishachome    | (LOTE (en)      |                        |        |      |            |  |   |                                      |

TE TĂHUHU O TE MĂTAURANGA MINISTRY OF EDUCATION

#### Six Year Old Reading Levels

Count of reading level for students who turned 6 between 1 Sept LAST year and 31 August THIS year

| New Zealand | European |
|-------------|----------|
|-------------|----------|

| lagenta     | Red              | Yellow          | Blue             | Green             | Orange    | Turquoise | Purple | Gold | Above Gold |  |
|-------------|------------------|-----------------|------------------|-------------------|-----------|-----------|--------|------|------------|--|
| 1āori       |                  |                 |                  |                   |           |           |        |      |            |  |
| agenta      | Red              | Yellow          | Blue             | Green             | Orange    | Turquoise | Purple | Gold | Above Gold |  |
| asifika     |                  |                 |                  |                   |           |           |        |      |            |  |
| lagenta     | Red              | Yellow          | Blue             | Green             | Orange    | Turquoise | Purple | Gold | Above Gold |  |
| other       |                  |                 |                  |                   |           |           |        |      |            |  |
| lagenta     | Red              | Yellow          | Blue             | Green             | Orange    | Turquoise | Purple | Gold | Above Gold |  |
|             |                  |                 |                  |                   |           |           |        |      |            |  |
|             | ease enter at le | east 1 student  |                  |                   |           |           |        |      |            |  |
| Total Stude | nts in above tab | le where langua | age other than E | nglish at home (l | lote@h) 🟮 |           |        |      |            |  |
| -           |                  |                 |                  |                   |           |           |        |      |            |  |

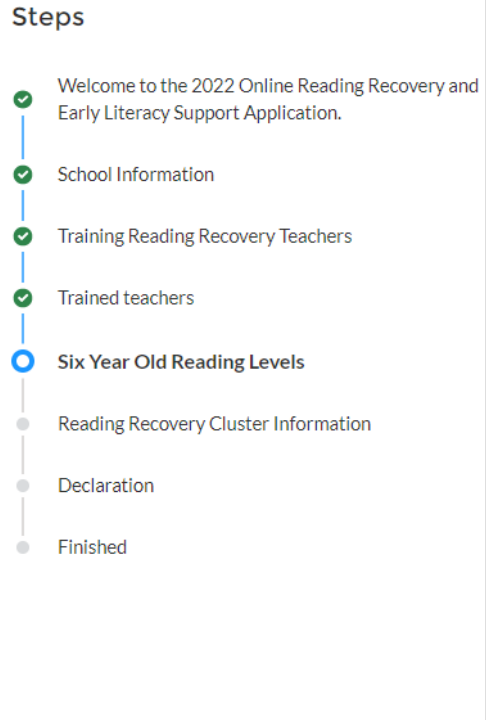

#### **Reading Recovery Cluster Information**

If your school is part of a Reading Recovery cluster, please tick the box.

Reading Recovery cluster is where one teacher teaches Reading Recovery across more than one school.

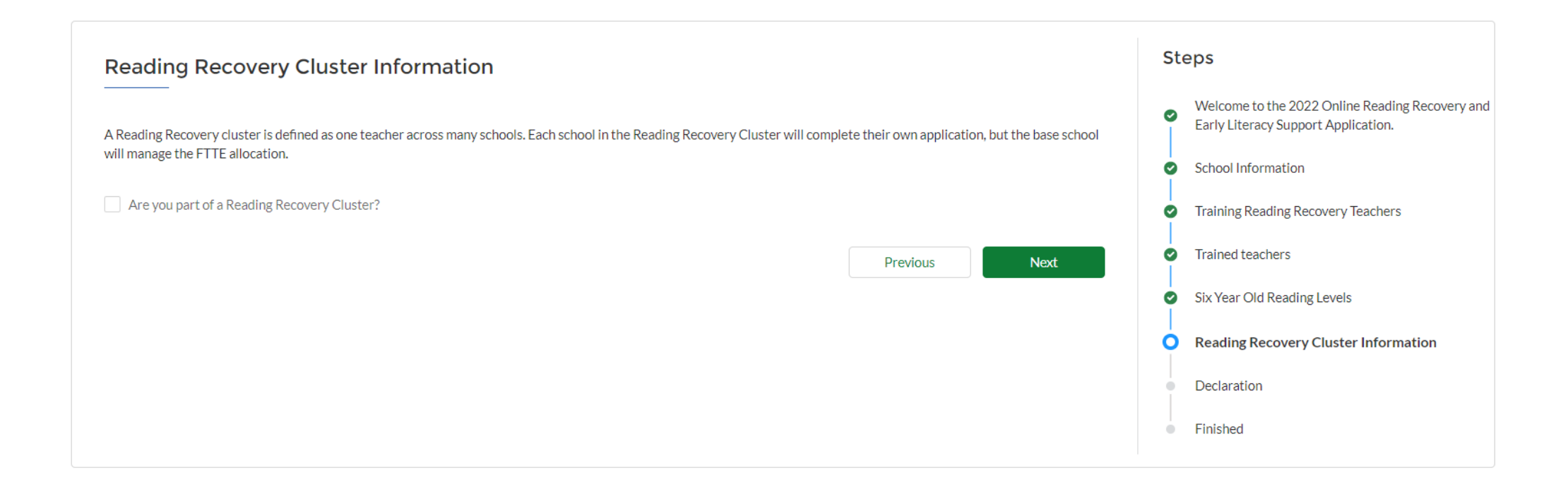

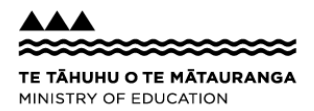

### Declaration

There are 4 declarations in this section. All 4 are mandatory. Please ensure you read them carefully and obtain necessary consents and approvals before agreeing to them.

Once you have clicked 'Submit', your application is automatically submitted to the Ministry. It's not possible to edit once you have submitted so you may want to doublecheck all details are correct before moving on.

| Declaration                                                                                                    | Steps                                                                                                    |
|----------------------------------------------------------------------------------------------------|----------------------------------------------------------------------------------------------------|
|                                                                                                    | <ul> <li>Welcome to the 2022 Online Reading Recovery and<br/>Early Literacy Support Application.</li> </ul> |
| Disclosure 1                                                                                                    | School Information                                                                                          |
| I have discussed this with the named people. They have confirmed their participation.                                                          | <ul> <li>Training Reading Recovery Teachers</li> </ul>                                                      |
|                                                                                                    | Trained teachers                                                                                            |
| Disclosure 2                                                                                                    | <ul> <li>Six Year Old Reading Levels</li> </ul>                                                             |
| The principal of the school approves of this application.                                                                                      | Reading Recovery Cluster Information                                                                        |
| *                                                                                                    |                                                                                                    |
|                                                                                                    | <ul> <li>Finished</li> </ul>                                                                                |
| Disclosure 3                                                                                                    |                                                                                                    |
| Reading Recovery teachers, if known, have given consent for their name to be shared in this application.                                       |                                                                                                    |
| *                                                                                                    |                                                                                                    |
| Disclosure 4                                                                                                    |                                                                                                    |
| l agree to the Ministry using the information for the purpose of research, evaluation & statistical at an aggregated (non-identifiable) level. |                                                                                                    |
| *                                                                                                    |                                                                                                    |
|                                                                                                    |                                                                                                    |
| Previous Submit                                                                                                    |                                                                                                    |

#### Finished

And you're all done!

You may want to take a note of your application number for future reference, particularly if you wish to talk to the Ministry about your application. An email will be send that contains your application number.

This will also appear under 'My Requests' when you log-in to the ESL portal. Click "Finish" to close the application.

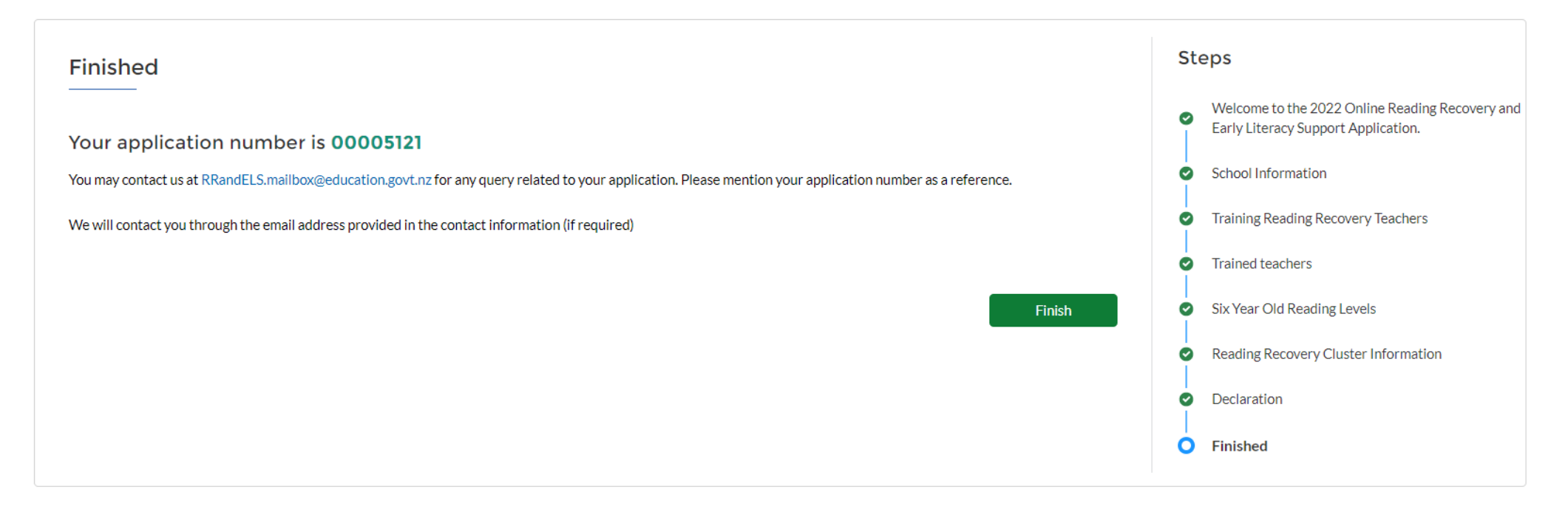

### Accessing Draft Applications

Your application will be saved as draft when you click 'Next' at any stage of your application progress, and navigate away from the form by clicking on 'Home', 'My Requests' or by closing the application etc. You can come back and finish the draft application from 'My Incomplete Requests' in 'My Requests' tab. Please note:

• Use the created date and time as reference to access your latest draft.

| Home My Requests       |                                                    |
|------------------------|----------------------------------------------------|
|                        |                                                    |
|                        | Find information about any                         |
|                        | See activity based on your requests                |
| MY INCOMPLETE REQUESTS | Click on 'Complete this<br>request' to access your |
| Created Date           | Resume Link                                        |
| 31/08/2021, 9:57 AM    | Complete this request                              |
|                        |                                                    |

Complete this request

TE TÂHUHU O TE MÂTAURANGA MINISTRY OF EDUCATION

29/08/2021, 9:11 PM

Please note:

• You can create multiple drafts but once you submit the application, you will not be able to access any of the previous drafts.

Eg: if 2 teachers from a school create a draft application each, the application which is submitted first will be the completed application for the year for the school.

• Only 1 application per year per school can be submitted.

| Existing Reading Recovery Application Found                                               | Steps                                                                                                    |
|-------------------------------------------------------------------------------------------|----------------------------------------------------------------------------------------------------|
|                                                                                           | <ul> <li>Welcome to the 2022 Online Reading Recovery and<br/>Early Literacy Support Application.</li> </ul> |
| You have already submitted a request for Reading Recovery for this year.                  | Existing Reading Recovery Application Found                                                                 |
| Please contact your Regional Officer if you would like to amend the submitted application | <ul> <li>School Information</li> </ul>                                                                      |
| Devidence                                                                                 | <ul> <li>Training Reading Recovery Teachers</li> </ul>                                                      |
| Previous                                                                                  | <ul> <li>Trained teachers</li> </ul>                                                                        |
|                                                                                           | Six Year Old Reading Levels                                                                                 |
|                                                                                           | Cluster Information                                                                                         |
|                                                                                           | Declaration                                                                                                 |
|                                                                                           | <ul> <li>Finished</li> </ul>                                                                                |